## Schritt-für-Schritt-Anleitung zum Gebrauch des Elternportals für das Mittagessen an der Realschule plus Bobenheim-Roxheim

Sehr geehrte Eltern,

Nachfolgend möchten wir Ihnen gerne eine kleine Handreichung geben, damit Sie das Elternportal für das Mittagessen ohne Probleme nutzen können.

## Die Anmeldung erfolgt über diese Internetadresse: https://www.opc-asp.de/kvrpk/

Nach Eingabe dieser öffnet sich das folgende Fenster:

| 🖉 Payme                   | ntSystem - Online - Windows Int                            | ernet Explorer                                                  |                          | <u>a</u> - 7×                       |
|---------------------------|------------------------------------------------------------|-----------------------------------------------------------------|--------------------------|-------------------------------------|
| 00                        | https://www.opc-asp.de/kvrp                                | k/                                                              | 💌 🔒 🔂 🍫 🗙 🗔 Bing         | <b>₽</b> -                          |
| <u>D</u> atei <u>B</u> ea | arbeiten <u>A</u> nsicht <u>F</u> avoriten E <u>x</u> tras | 2                                                               |                          |                                     |
| 🔶 Favori                  | ten 🛛 👍 🥭 Vorgeschlagene Sites 🤊                           | 🧭 Web Slice-Katalog 🔻                                           |                          |                                     |
| 🧭 Paym                    | entSystem - Online                                         |                                                                 | 🏠 • 🔊 - 🖃 🖶 •            | Seite 🔹 Sicherheit 🔹 Extras 🔹 💽 👻 🎽 |
| -                         | Pay                                                        | mentSystem                                                      | n - Online <i>-ONLIN</i> | IE-                                 |
|                           | Anmelden                                                   |                                                                 |                          |                                     |
|                           | Bitte melden Sie sich mit<br>Kartennummer:                 | Ihrer Kartennummer und Ihrem Passv<br>= ID<br>= Pin<br>Anmelden | vort an.                 |                                     |
| Eortio                    | Passwort verg                                              | essen?                                                          |                          | G x @ 1350/                         |
| Fertig                    |                                                            |                                                                 | 😜 Internet               | 🖓 🔹 🔍 125% 👻 🚲                      |

Hier müssen die beiden Nummern bzw. Buchstabenkombinationen eingetragen werden, die auf dem <u>Chip Ihres Kindes</u> vermerkt sind (Kartennummer = ID; Passwort = PIN).

Das folgende Fenster wird nun angezeigt:

| 🖉 PaymentSystem - Online - Windows                                                                                  | nternet Explorer                                                                                                    |                                           | × |
|----------------------------------------------------------------------------------------------------|----------------------------------------------------------------------------------------------------|-------------------------------------------|---|
| ♦ Inttps://www.opc-asp.de/kw                                                                                        | rrpk/md.php?KID=2117867&OWN=1&SET=0                                                                                                    | Bing                                      | • |
| Datei Bearbeiten Ansicht Eavoriten Extr                                                                             | as <u>2</u>                                                                                                    |                                           |   |
| 🐈 Favoriten 🛛 숽 🟉 Vorgeschlagene Site                                                                               | s 🔻 🕖 Web Slice-Katalog 👻                                                                                                    |                                           |   |
| 🥖 PaymentSystem - Online                                                                                            | 🖄 · 🛙                                                                                                    | 📓 🗉 🖶 🔹 Sejte 🕶 Sigherheit 👻 Extras 🕶 🔞 💌 | » |
| :: STARTSEITE :: MENÜP   1   Willkommen Mic   Sie können Ihre Bestel   Die Änderungen bitte n   Vor dem Verlassen d | PaymentSystem - Online<br>ONLINE-<br>LAN :: VERZEHRHISTORIE :: PASSWORT ÄNDERN :: INFOS+EIN<br>2 3<br>hael Müller !<br>ungen unter dem Menüpunkt Menüplan bearbeiten.<br>it einem Klick auf Bestellungen speichern bestätigen.<br>ier Webseite bitte immer einen LOGOUT durchführen. | 8 –<br>ISTELLUNGEN :: LOGOUT<br>4         | * |
| Legende fur die Angebo                                                                                              | te im Menuplan:                                                                                                    |                                           |   |
| Angebot                                                                                                    | Durch Anklicken mit der Maus kann bestellt werden.                                                                                                    |                                           |   |
| Angebot - bestellt                                                                                                  | Durch Anklicken mit der Maus kann wieder abbestellt werden.                                                                                                    |                                           |   |
| Angebot - abgelaufen                                                                                                | Keine Änderungen mehr möglich.                                                                                                    |                                           |   |
| Angebot -<br>bestellt/abgelaufen                                                                                    | Keine Änderungen mehr möglich.                                                                                                    |                                           |   |
| Angebot - vorbestellt                                                                                               | Angebot ist durch die Standard-/Daueresser-Konfiguration vorgemerkt<br>und wird automatisch bestellt, insofern genügend Guthaben vorhanden<br>ist. Durch Anklicken mit der Maus kann die Vorbestellung deaktiviert<br>werden.                                                        |                                           |   |
| OPC® cardsystems GmbH                                                                                               |                                                                                                    |                                           | ~ |
| Fertig                                                                                                    |                                                                                                    | Internet 🚳 🔹 🔍 125% 🔹                     |   |

Hier können Sie verschiedene Aktionen ausführen:

1) Unter dem **Punkt**, **Menüplan**' können Sie den Speiseplan einsehen und ein Menü auswählen.

Über diesen Menüpunkt können Sie auch bis 08.15 Uhr des aktuellen Essenstages ein bestelltes Essen wieder stornieren, indem Sie das farbig-hinterlegte Feld anklicken. Der zuvor abgezogene Betrag wird dem Mensakonto sofort wieder gutgeschrieben.

- 2) Bei der ,**Verzehrhistorie**' können Sie z. B. kontrollieren, ob ihr Kind wirklich zum Essen gegangen ist und was es gegessen hat.
- 3) Unter **,Passwort ändern'** sollten Sie gleich nach dem ersten Einstieg in das Programm ein neues Passwort vergeben, damit bei Verlust des Chips niemand auf Ihr Elternportal zugreifen kann. Sollten Sie Ihr Passwort mal vergessen haben, melden Sie sich bitte im Sekretariat der Schule, wir helfen Ihnen dann weiter!
- 4) Unter dem Punkt ,**Infos + Einstellungen**' können Sie Ihre e-mail-Adresse ändern oder die Karte bei Verlust sperren.